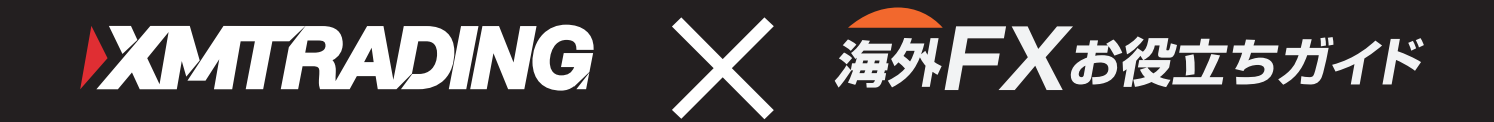

# はじめよう! 海外FX XMTRADING 取引マニュアル

XMTRADINGの口座開設から入金、取引、決済までを 初心者にも解りやすく解説

マニュアルからの口座開設で**15,000**円のボーナス +お肉 or お米がもらえます!

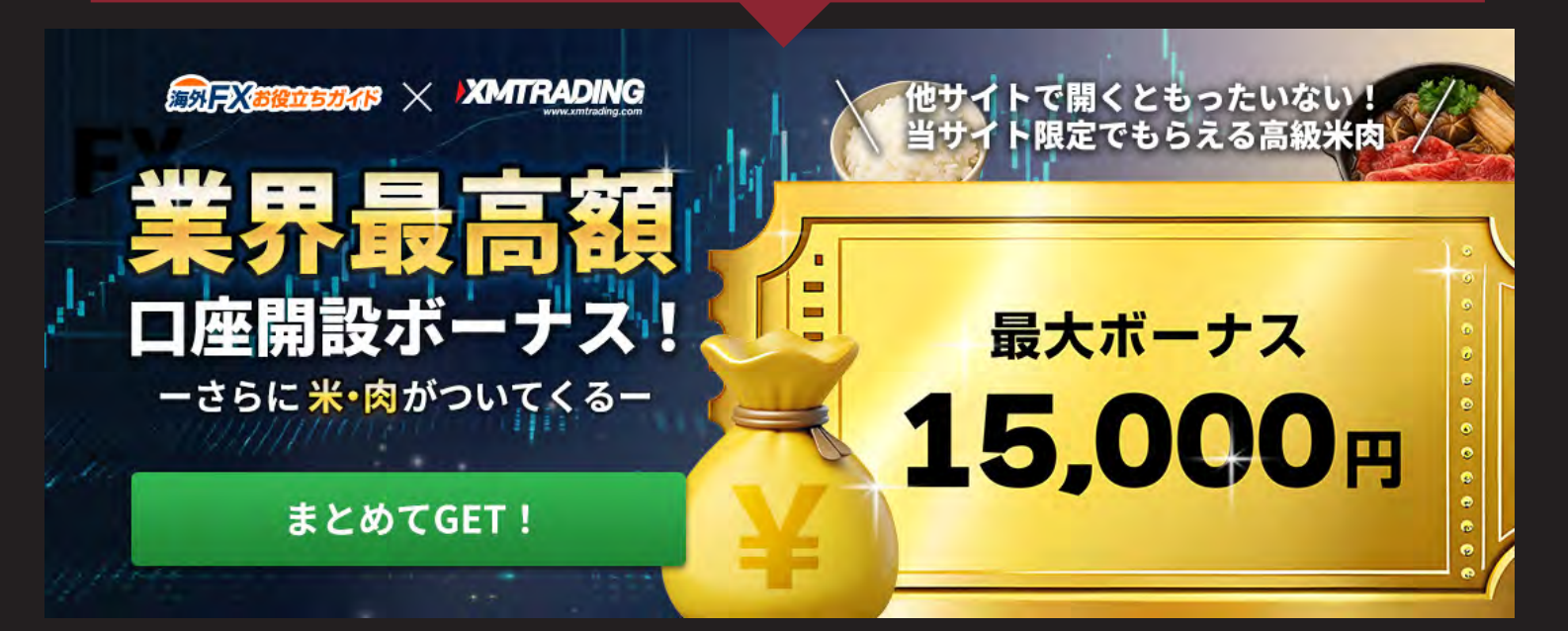

# - 目次 -

| 1.  | マニュアルについて1    |
|-----|---------------|
| 2.  | 口座開設方法2       |
| 3.  | 口座の認証方法       |
| 4.  | 必要書類の提出4      |
| 5.  | 取引アプリをインストール5 |
| 6.  | 取引をしよう        |
| 7.  | 取引例紹介:入金する7   |
| 8.  | 取引例紹介:取引準備8   |
| 9.  | 取引例紹介:取引に慣れる9 |
| 10. | 取引例紹介:決済する10  |

#### 11. 【重要】ボーナス・プレゼントのもらい方......11

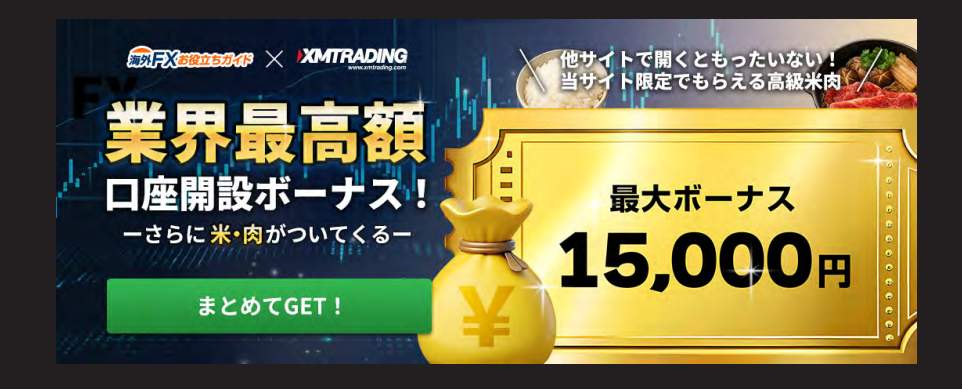

### マニュアルについて

このマニュアルは、「海外 FX お役立ちガイド」が FX 未経験者の方でも、海外 FX の口座開設から取引、決済までができるように作成した初心者ガイドです。 FX 口座は、現在最も人気のある「XM Trading(以下 XM)」を紹介しています。 また、他にはない限定のキャンペーンの対象となっていますので、本マニュアルに 沿って口座を開設いただくと、15,000 円ボーナスに加え、お肉もしくはお米が もらえるギフトもあります。

このチャンスにぜひ口座を開設しFX 取引をしてみてください。

2025/06/30 改訂

Check !

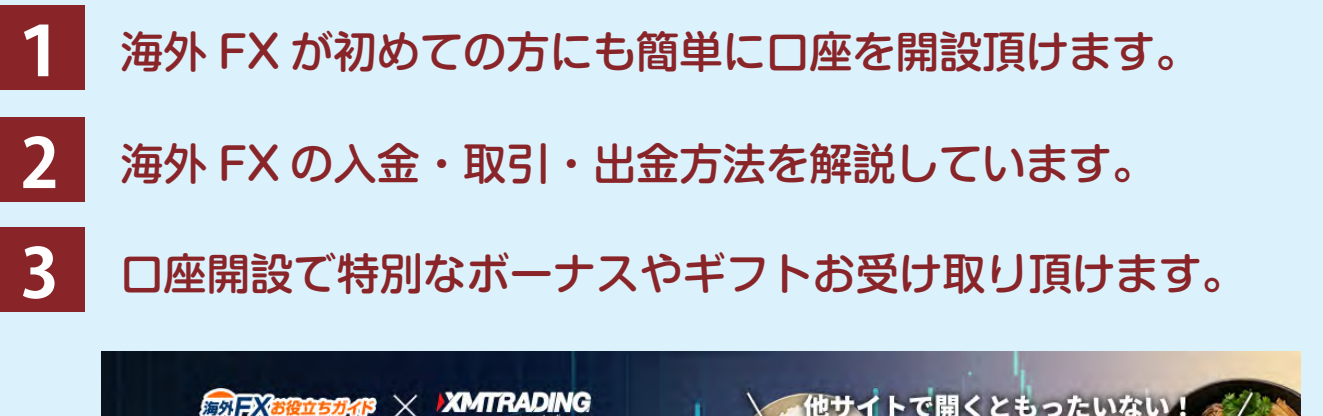

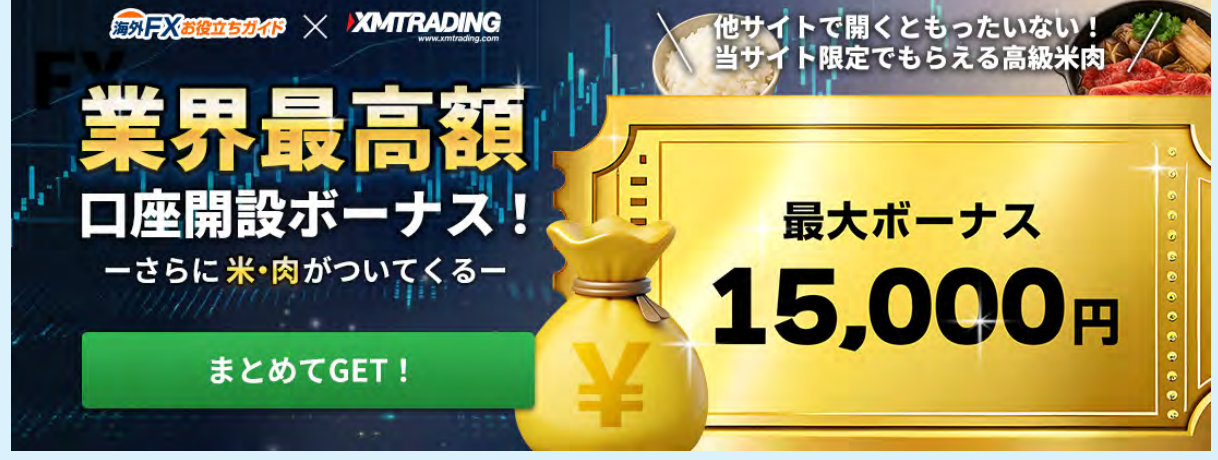

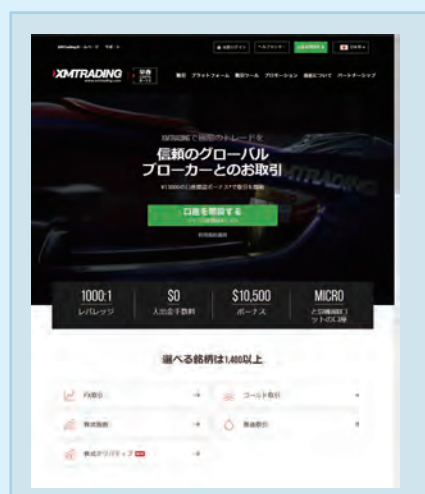

#### XM Trading をオススメする理由

XMTrading は、日本語サポートも充実していることや、トレーダー 目線でのサービスなどが豊富なことから日本人だけでなく、世界中で 人気の FX 会社です。

ロ座開設時のボーナスや、取引量に応じたボーナスを得られる「ロイ ヤルティプログラム」の導入、季節ごとのキャンペーンなど、他社に はないボーナスが多く存在します。 海外 FX を始める際に、まず最初に使って頂きたい FX 会社です。 口座開設方法

XM 口座開設の流れ

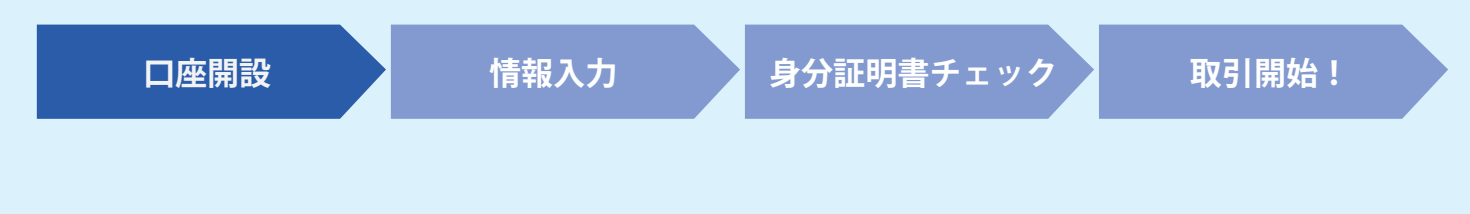

#### 1 XM の口座開設ページに進みます

右の QR コードを読み取ると口座開設ページが開きますので、 アカウントを作成してください。 右の QR コードより開設頂くことで 15,000 円のボーナスの付 与と、お肉かお米が必ずもらえるキャンペーンの対象となります。

#### PCの方はこちらから https://bit.ly/4hwWclD

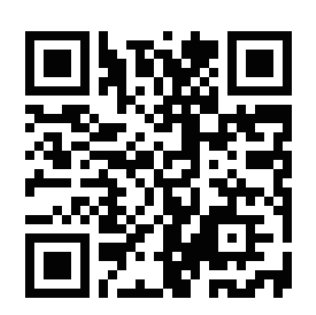

※対象 URL 以外で口座開設した場合、特典を受取ることができませんのでご注意ください。

#### 2 メールアドレスを登録し口座を開設

|                                                                             |                                                                                                    | XMTRADING                                                                                     | XMTRADING                                                                                                    |  |  |
|-----------------------------------------------------------------------------|----------------------------------------------------------------------------------------------------|-----------------------------------------------------------------------------------------------|----------------------------------------------------------------------------------------------------|--|--|
|                                                                             | 登録しましょう!<br>既に口磁をお持ちですか?ログインする<br>居住国                                                                                                    | XMTrading へようこそ<br>お客様のXMTradingプロフィールの登録売了まであと<br>少しです。以下のボタンをクリックしてEメールアド<br>レスを確認してください。   | XMTradingへようこそ!<br>FX、株式CFD、貴金属を始め、様々な銘柄に投資する<br>世界最大級のオンライン取引所に登録されました。                                                     |  |  |
| TRADING<br>AndroidおよびiPhone対応のXMtradingで<br>フリで外出先でも影引                      | Japan ***********************************                                                                                                    |                                                                                               | さあ始めよう<br>充実したプラットフォームで、取引を手軽<br>た。<br>会員ページまたはXMTradingアプリにログイン<br>するには、プロフィールのログイン情報(メ<br>ールアドレスとプロフィールバスワード)を<br>使用・アイドさい |  |  |
| XMTradingアプリを使う<br><sub>IAT + C</sub> Art (中国)を)<br>ウェブで続ける<br>(M14EM15開27) | ご選択に基づき、お客様はセーシェル会融庁 (FSA) に<br>よって取可・規制されているTradexfin Limitedに口座<br>を登録します。<br>Eメール                                                                                                    | MTrading チーム<br>© 2025 XMTradingはTradexfin Limitedの商額です。<br>法家:Tradexfin Limitedは、証券ディーラーライセン | リアルロボ<br>リアルロボ<br>MT ID: 100001<br>MT 33<br>ロ座タイプ: Standard   レバレッジ:<br>1000:1<br>本語書: INV                                   |  |  |
| E exmtrading.com C                                                          | Eメールを人力<br>パスワード<br>希望するパスワード入力<br>パートナーコード(k得ちの場合)                                                                                                    | ス番号SD010の下、セーシェル金融サービス庁により<br>御知さらています。                                                       | 取引を始める                                                                                                    |  |  |
| OB コードを詰み町                                                                  | した<br>たた<br>思します、<br>たた<br>思します、<br>たた<br>の<br>日<br>一<br>で<br>します、<br>たた<br>の<br>日<br>一<br>で<br>します、<br>たた<br>の<br>日<br>一<br>で<br>します、<br>たた<br>の<br>日<br>一<br>で<br>します、<br>たた<br>の<br>日<br>一<br>で<br>します、<br>たた<br>の<br>日<br>一<br>で<br>します、<br>たた<br>の<br>日<br>一<br>で<br>します、<br>たた<br>の<br>日<br>一<br>で<br>します、<br>たた<br>の<br>日<br>一<br>で<br>しま<br>の<br>日<br>一<br>で<br>しま<br>の<br>日<br>一<br>で<br>しま<br>の<br>日<br>一<br>で<br>しま<br>の<br>日<br>一<br>で<br>し<br>の<br>日<br>一<br>で<br>し<br>の<br>こ<br>の<br>日<br>一<br>で<br>し<br>の<br>の<br>日<br>一<br>で<br>し<br>の<br>の<br>の<br>日<br>一<br>で<br>の<br>の<br>の<br>の<br>の<br>の<br>の<br>の<br>の<br>の<br>の<br>の<br>の | 登録後、「E メールアド<br>メールがすぐに届きます<br>る」をタップします。<br>E メールの確認が終わる                                     | レスの認証」という件名の<br>すので「E メールを確認す<br>らと口座開設が完了し、                                                                                 |  |  |
|                                                                             |                                                                                                    | 「XMTrading へようこそ!」という件名のメール                                                                   |                                                                                                    |  |  |

すので「ウェブで続ける」をタップします。 口座開設ページが表示されますので、メールア ドレス、パスワードを入れ「登録」を選択します。

が送られてきます。 その中にトレードに使う MT ID が記載されてま すので確認しておきましょう。

# 口座の認証方法

#### プロフィール情報の入力

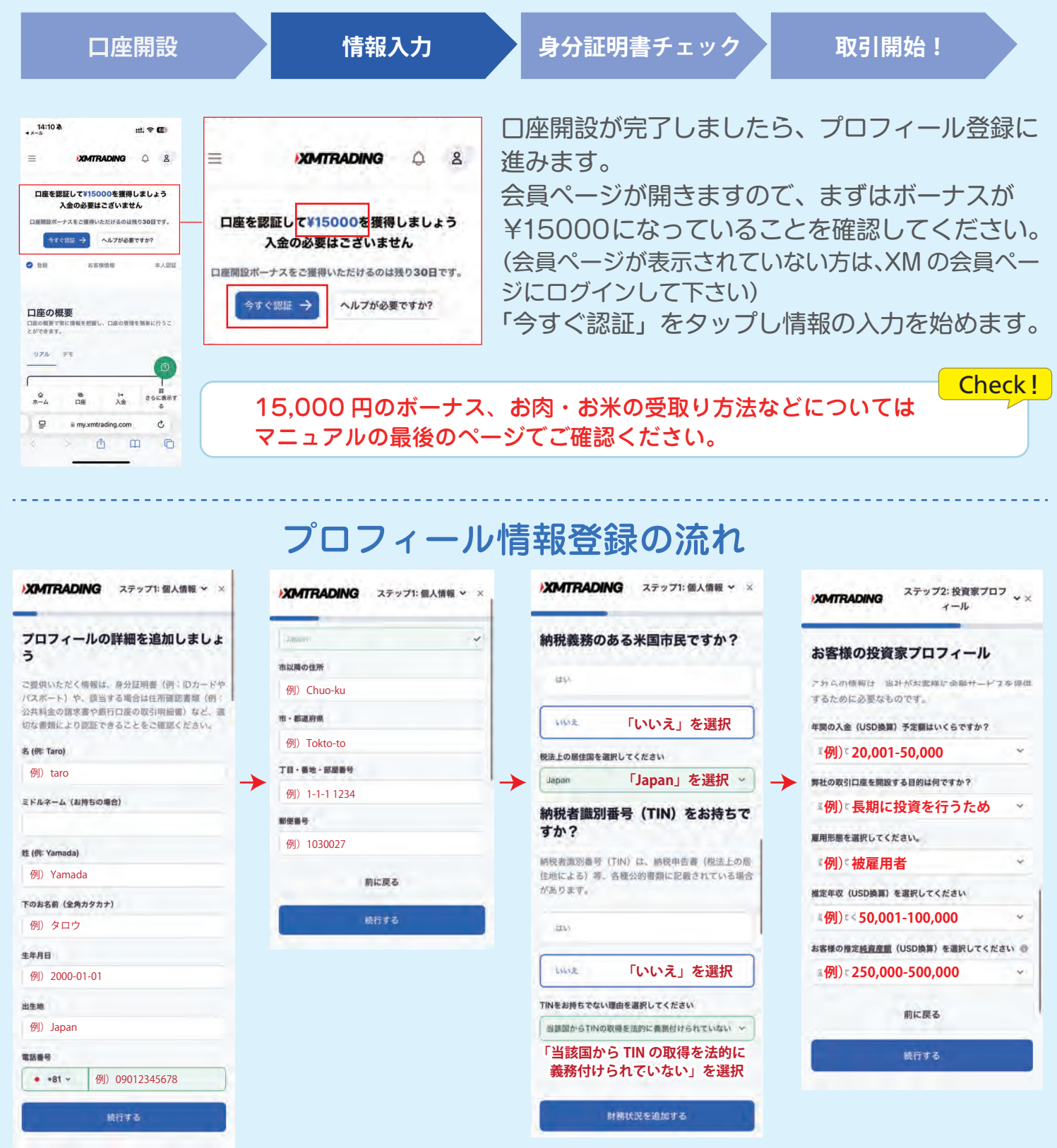

例を参考に情報を入力してください。 ※ミドルネームは空欄で大丈夫です。 ※住所は半角英数で入力します。 納税情報を上記を参考に入力してください。 投資家プロフィール欄は入力後、証明書類の提出 や確認はありませんので、正しい数字でなくても 大丈夫です。ただ、少ない数字や大きな数字は避 けて、中間の数字を選択しておきましょう。

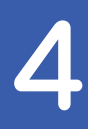

# 必要書類の提出

#### 本人確認書類の提出、顔認証、住所証明書類の提出

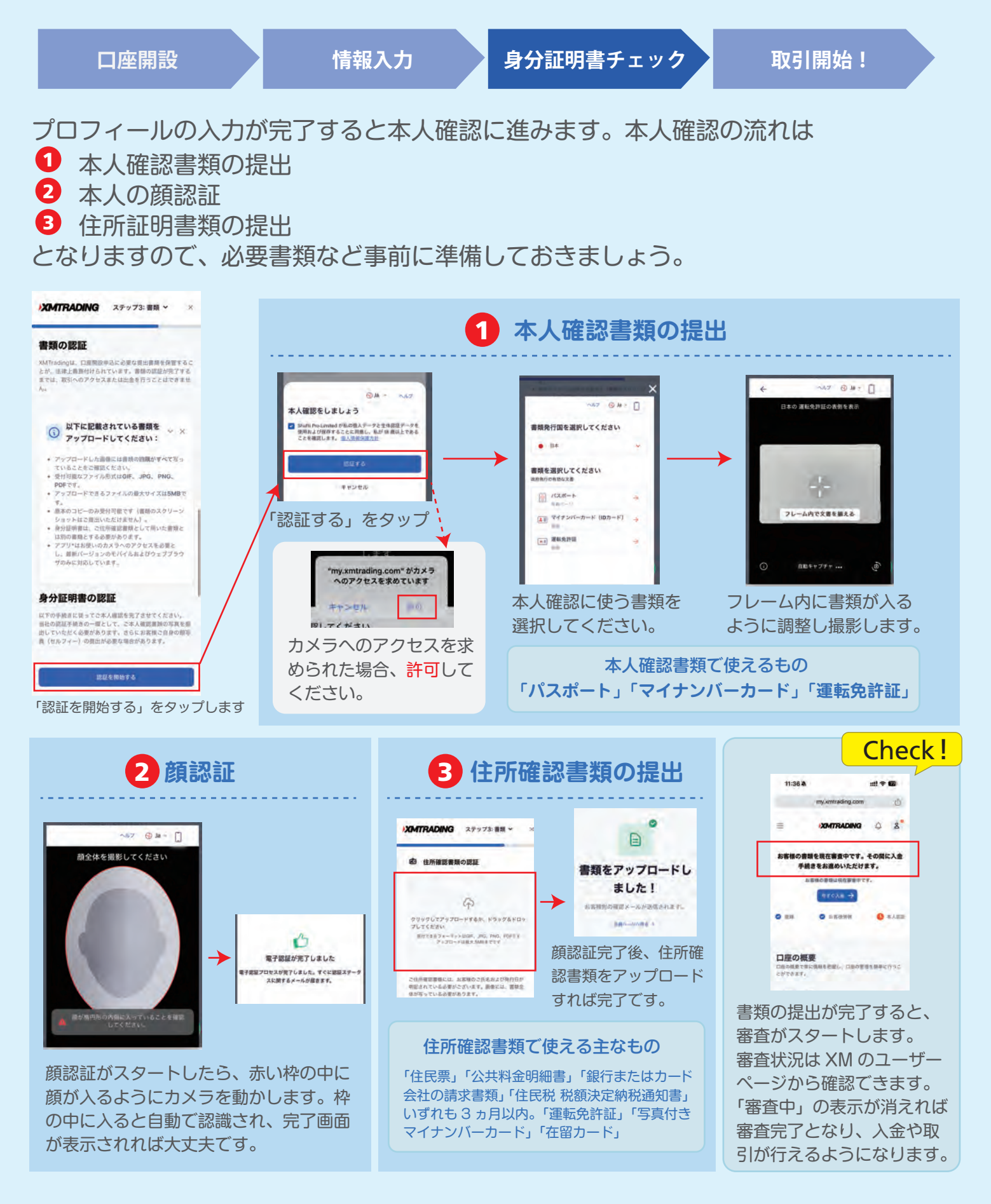

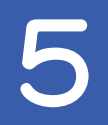

# 取引アプリをインストール

#### 取引アプリ「MT5」のダウンロード

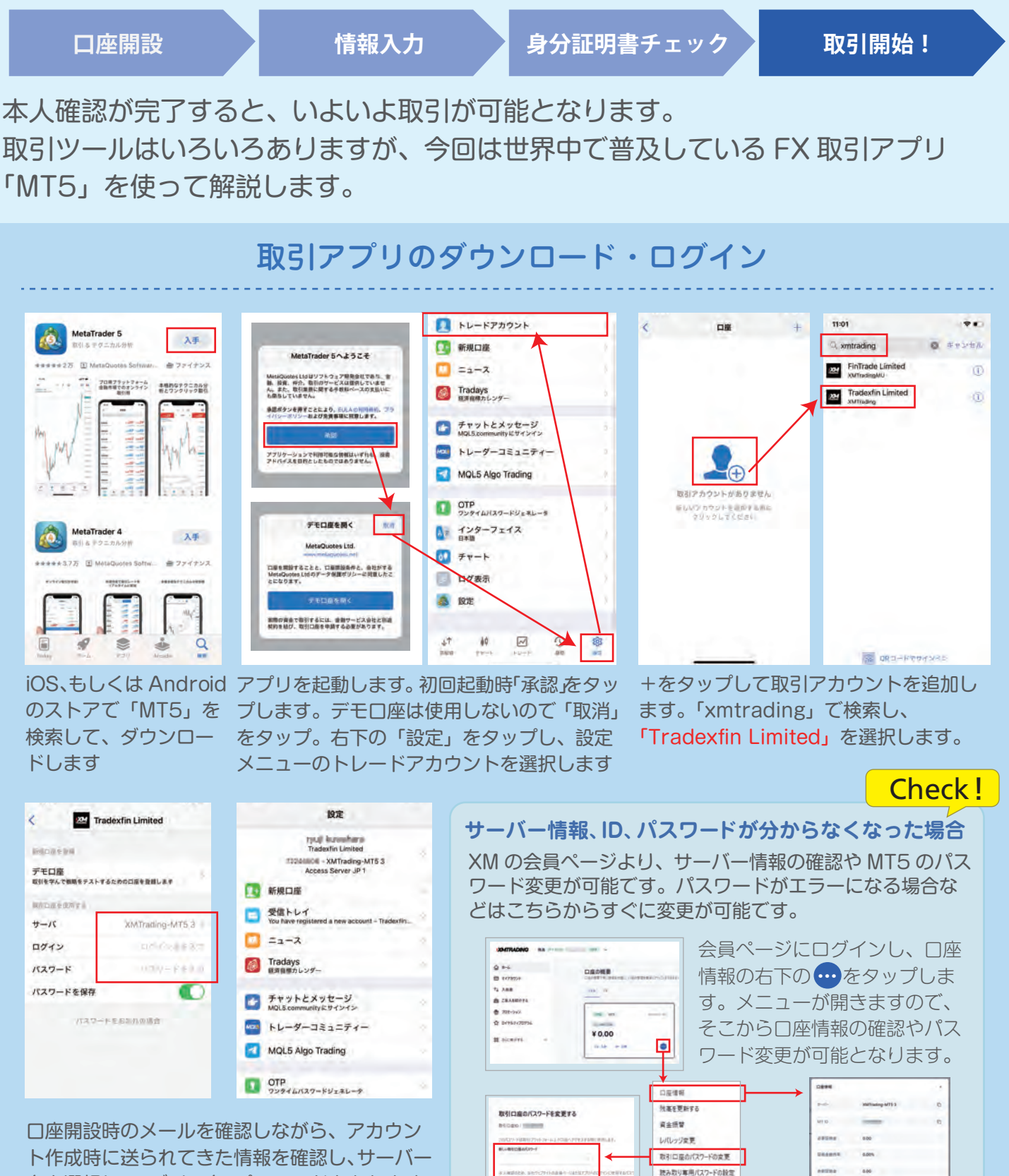

入生理型

MTのパスワードを変更できます。

サーバー情報など確

認できます。

ト作成時に送られてきた情報を確認し、サーバー 名を選択し、ログイン名、パスワードを入れます。 設定メニューの上部にログイン情報が表示され ればログイン完了です。

# 取引をしよう

ここからは実際に取引する方法を紹介します。まずは FX について簡単な説明をしたいと思います。

# FXとは

FX とは、異なる二つの通貨を売ったり買ったりした時に発生する差額によって利益を 狙う取引です。簡単に言うと、現在の価格から上がる(買い)か下がる(売り)かを予想 し、予想通り動けば利益を得られるといった取引になります。

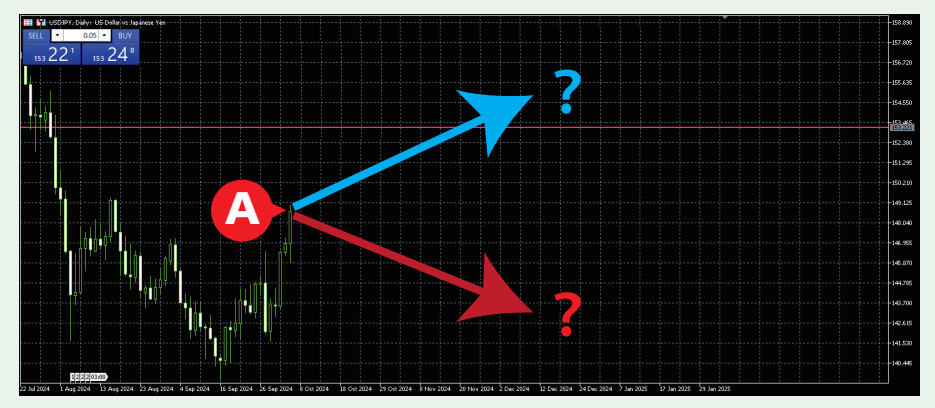

例えば上記のチャートがあったとします。 現在は A の時にある価格が、この後上がると思いますか?それとも下がると思いますか?

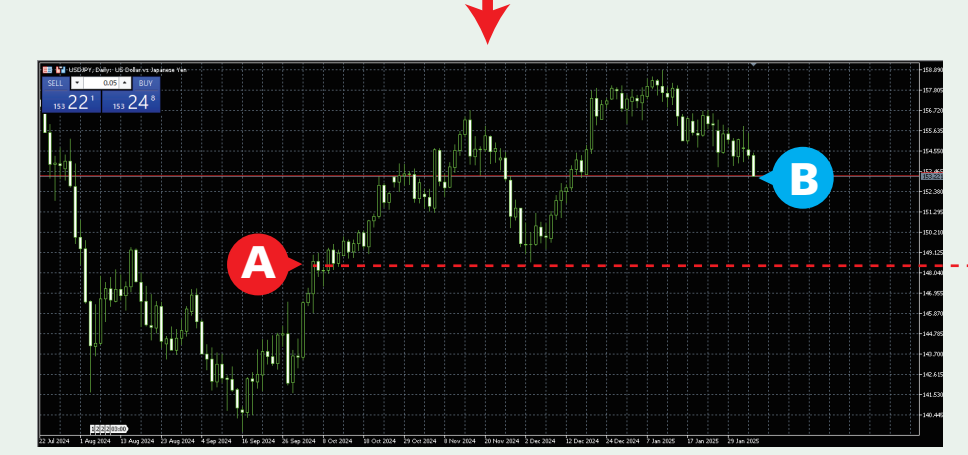

「買い」を選択した場合、 A より上で決済すれば利益を獲得 「売り」を選択した場合、 A より下で決済すれば利益を獲得

結果、上がったり、下がったりを繰り返し、Bのところになりました。 この時上がると思って「買い」を選んでいれば利益がでます。 逆に下がると思っていて「売り」を選んでいた場合は損失になります。

#### 最初はどうすればいい?

Check !

#### 初めての FX ですが、まずは定番の「ドル円」から始めましょう。入金額は 10,000 円くらい で取引をしてみて、慣れてきたら金額を大きくしていきましょう。 海外 FX の場合、予想が外れて、入金した金額以上の損失が生じても、追加金額を支払うことは ありません。この場合、最初に入金した 10,000 円以上の損失は発生しません。 どうすれば勝つかなども気になりますが、最初のうちはまず「買い」「売り」「決済」の流れを覚 えるようにしましょう。

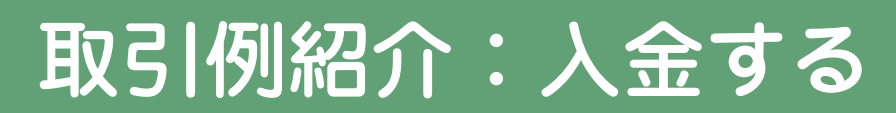

### 10,000円を入金してドル円の取引をしてみよう

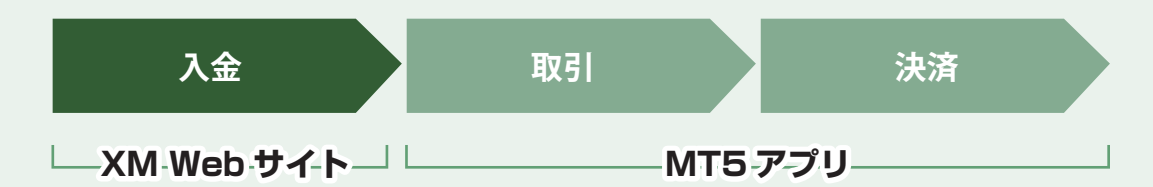

ここからは10.000円を入金し、ドル円を取引する流れを紹介したいと思います。 まずは入金ですが、XM ではいくつかの入金方法が用意されています。 ここでは初心者に簡単な銀行送金を使った入金方法をご紹介します。

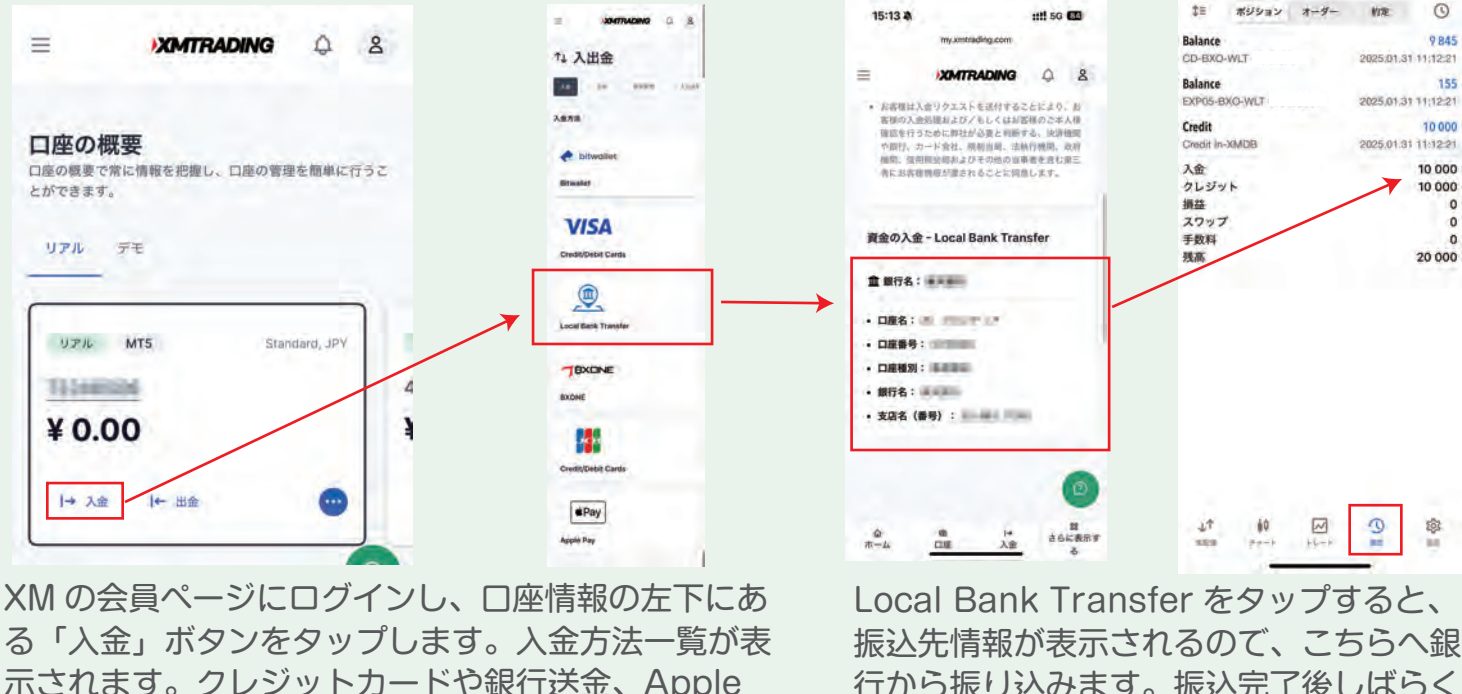

示されます。クレジットカードや銀行送金、Apple Pay を使った入金方法など複数用意されています。 今回は簡単な銀行送金を使って入金してみます。

振込先情報が表示されるので、こちらへ銀 行から振り込みます。振込完了後しばらく すると、入金処理が完了し、MT5 アプリ の履歴で入金を確認できます。

Check!

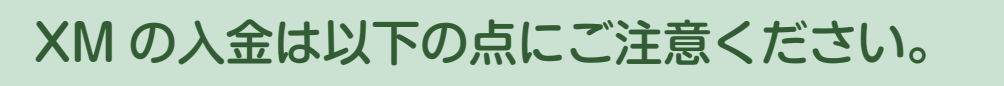

銀行振込みの場合、振込み人名義のローマ字表記のご氏名(送金者名)の隣に П お客様の MT5 口座番号を必ず追記してください。 例) 1234567 kaigai kenii

- 2 入金は、本人確認完了後可能になります。
- 3 入金は XM に登録した名義と金融機関の登録名義が同一である必要があります。
- 4 入金方法と出金方法は同一である必要があります。

# 取引1:取引通貨にドル円を追加しよう

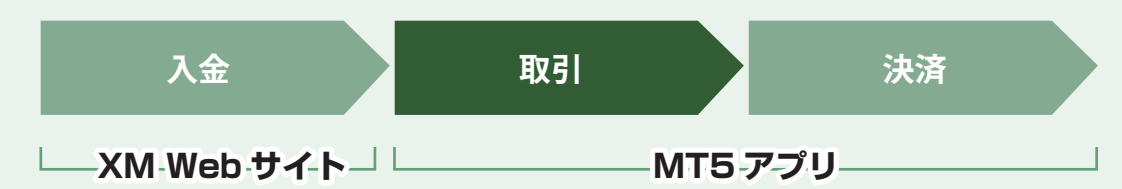

入金が完了したら、いよいよ MT5 使って取引をします。 まず、通貨一覧にドル円(USDJPY)の取引が出来るように通貨を追加します。

| 16:45                                         |                                                   |                               | 16:45        |        | **  | 14:43                           | ÷ (*)      | 14:44                                        |                                   | - <del>•</del> •                  |
|-----------------------------------------------|---------------------------------------------------|-------------------------------|--------------|--------|-----|---------------------------------|------------|----------------------------------------------|-----------------------------------|-----------------------------------|
| æ                                             | 気配値                                               | 0                             | <            | 気配値    | ā - | Q usdipy                        | ◎ キャンセル    | æ                                            | 気配値                               | ø                                 |
| Q 検索するシン                                      | 书儿を入力                                             | 1                             | Q may as     | 就儿卷2.4 |     | J                               |            | Q. 検索するシン                                    | ポルを入力                             |                                   |
| +51 0.77%<br>COTTO-MAR25<br>09:45:16 30       | 0.6656                                            | 0.66 <b>86</b><br>H: 0.6693   | COTTO-MAR2   | 6      |     | USDJPY<br>US Dollar vs Japanese | Yer        | +120127 0.81%<br>BTCJPY<br>07:44:05   18000. | 150065 <b>35</b><br>L= 14827279   | 15024535<br>H: 15193750           |
| -17 -0,88%<br>SUGAR-MAR25<br>19:59:50 6       | 0.1920                                            | 0.19 <b>26</b><br>H: 0.1950   | 🕑 SUGAR-MAR2 | 5      |     |                                 |            | +814 -0,53%<br>USDJPY<br>07:44:05 -120       | 153.50 <sup>9</sup><br>L: 153.082 | 153.52 <sup>9</sup><br>H: 154,449 |
| +17 0.15%<br>COCOA-MAR25<br>20:29:55 15       | 10998                                             | 11013<br>H: 11314             | 📀 COCOA-MAR2 | 5      |     |                                 |            | +1657 0.58%<br>GOLD<br>07:44:06 = 44         | 2858.49<br>L: 2839,60             | 2858.93<br>H: 2859.02             |
| +658 1.74%<br>COFFE-MAR25<br>20 29 57 - 55    | 3.8410<br>L: 3.7317                               | 3.84 <b>65</b><br>H: 3.8855   | COFFE-MAR2   | 6      |     |                                 |            |                                              |                                   |                                   |
| +55 0.12%<br>HGCOP-MAR25<br>09:45:39 = 70     | 4.33 <b>25</b><br>L: 4.3028                       | 4.33 <b>95</b><br>H: 4.3485   | Mgcop-Marz   | 5      |     | -                               |            |                                              |                                   |                                   |
| -425 -0.75%<br>WHEAT-MAR25<br>09:45:41 == 165 | 5.61 <b>55</b><br>L: 5.6055                       | 5.63 <b>20</b><br>H: 5.6580   | Ø WHEAT-MAR2 | 5      |     | "usdjpy"                        |            |                                              |                                   |                                   |
| -50 -0.10%<br>CORN-MAR25<br>09:45:16 -: 100   | 4.87 <b>88</b><br>L: 4.8713                       | 4.88 <b>88</b><br>H: 4.9038   | Corn-Mar25   |        |     | asdf                            | ghjkl      |                                              |                                   |                                   |
| -475 -0.45%<br>SBEAN-MAR25<br>09:45:11 = 186  | 10.52 <b>45</b><br>L: 10.4745                     | 10.54 <b>30</b><br>H; 10.5695 | SBEAN-MAR2   | 5      |     | ☆ z x c                         | v b n m 🗷  |                                              |                                   |                                   |
| -497 -0.70%<br>GSOIL-FEB25                    | 704.10                                            | 705.65                        | GSOIL-FEB25  |        |     | 123 🕥 sp                        | ace search |                                              |                                   |                                   |
| LT 60<br>MEN Freih                            | ын-к<br>В (1) (1) (1) (1) (1) (1) (1) (1) (1) (1) | i an                          | 47 - 60<br>  | eu-e   | 9 Ø |                                 | Ŷ          | 11 \$0<br>1000 51-1                          |                                   | <b>10</b><br>10<br>10             |

アプリを開きます。 気配値を選択し、右上 の鉛筆アイコンをタッ プします。

最初に必要のない通貨は削除しましょう。必要のない通貨にチェックを入れ、右上にあるゴミ箱アイコンをタップします。 次に「ドル円」を追加します。検索ボックスに「usdjpy」を入力すると 通貨が表示されるので「+」ボタンを押して追加します。 気配値の画面に「USDJPY」が表示されれば準備完了です。

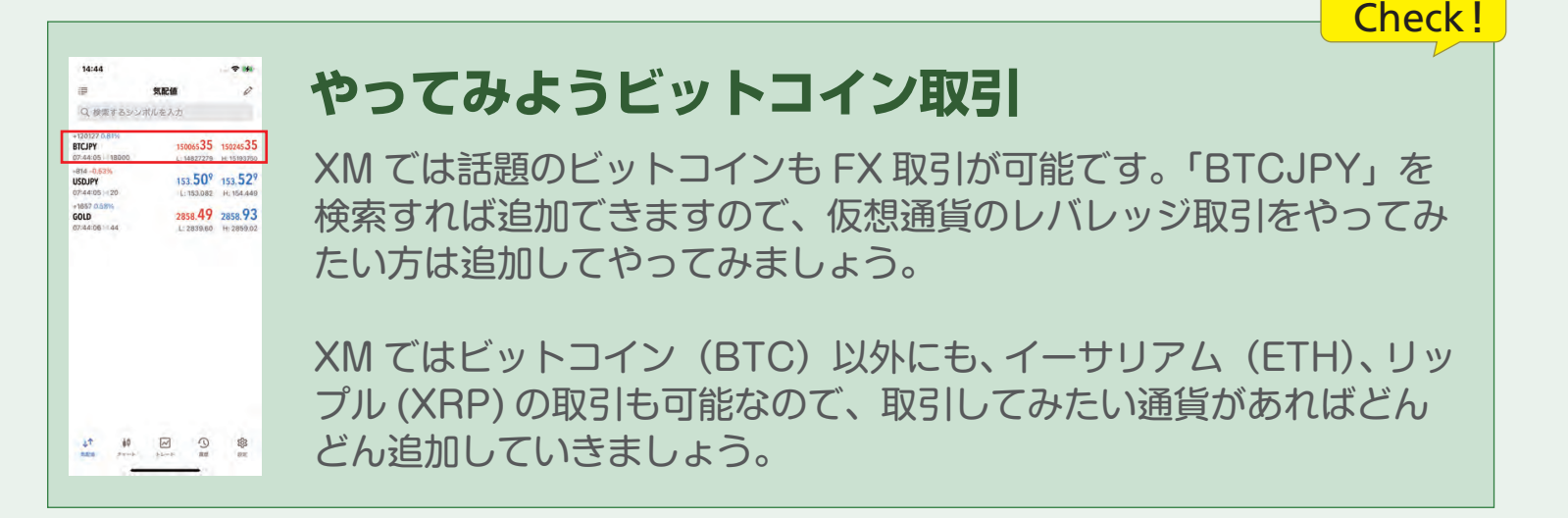

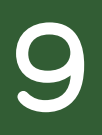

### 取引2: ドル円の取引をしてみよう

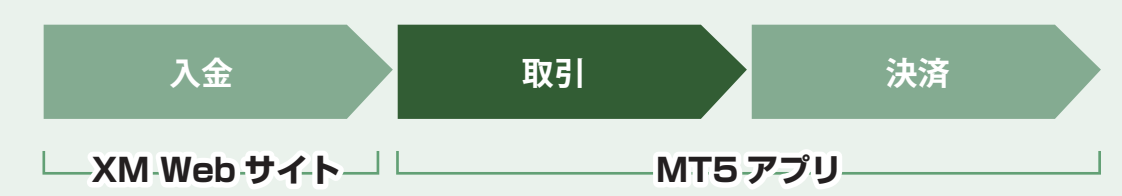

10:54

152.00

M15

「入金」と「ドル円の追加」ができたら、早速取引をやってみましょう。

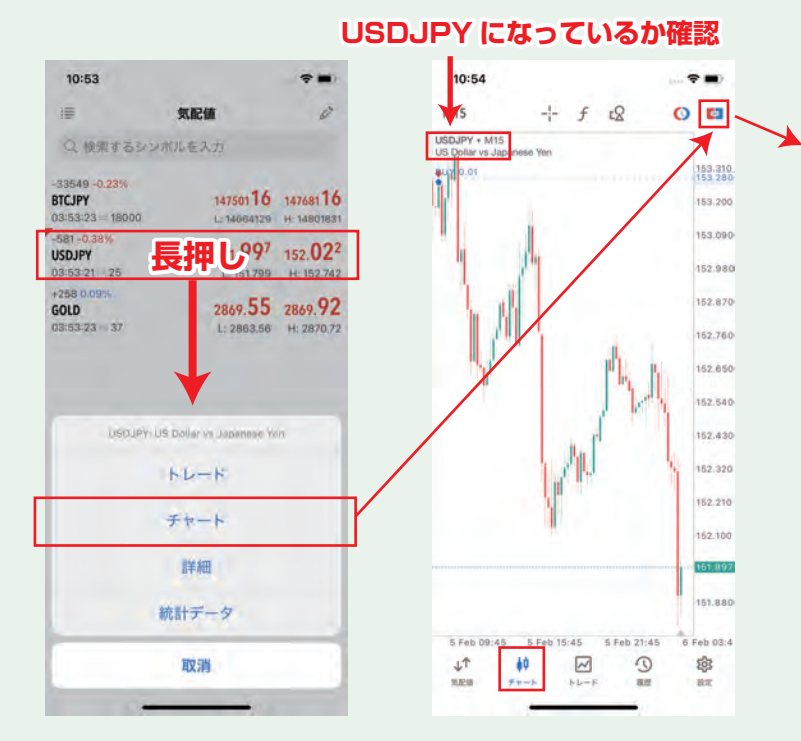

「USDJPY」を長押しします。そうすると、下か らメニューが表示されますので「チャート」をタッ プします。チャート画面が表示されますので、右 上の四角をタップします。タップすると「売」「数 字」「買」のボタンが表示されます。

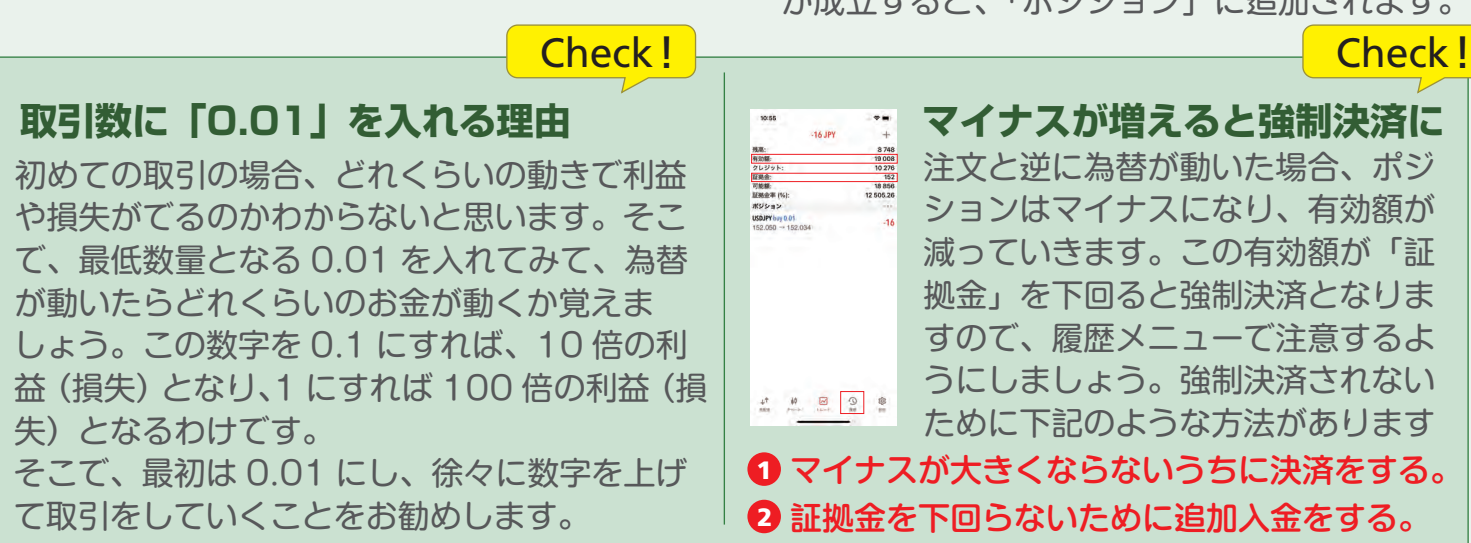

ここのボックスで取引をします。数字を決め、 上がると思えば「買」を、下がると思えば「売」 をタップします。まずは最小単位の 0.01 を入 カし、試してみましょう。

10:55

残高:

有効额

証拠金:

可能額:

クレジット:

証拠金率 (%):

ポジション

USDJPY buy 0.01 152.050 - 152.034

-16 JPY

9

巅

8 748

19 008

10 276

18 856

12 505.26

152

-16

2 .

0 ø

152 024

153,150

153.035

152 920

152.805

152.690

152.575

152 480

152.345

152.230

152.115

162.001

51,885

6 Feb 03:4

鐐

0.01

5 Feb 09:45 5 Feb 15:45 5 Feb 21:45

 $\sim$ 

9

今回は上がると考えたので「買」注文で。注文 が成立すると、「ポジション」に追加されます。

#### Check!

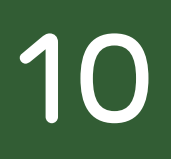

# 取引例紹介:決済する

### 取引3:決済をしてみよう

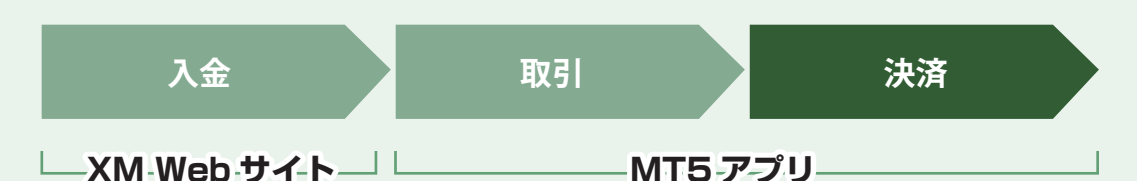

決済をして利益を確定させてみましょう。決済のタイミングは自分で判断するしかありま せんが、まだまだ上がると思ってそのままにしておくと、そこから下がってマイナスにな る場合もあります。最初のうちは大きな利益を狙わず、コツコツ決済していきましょう。

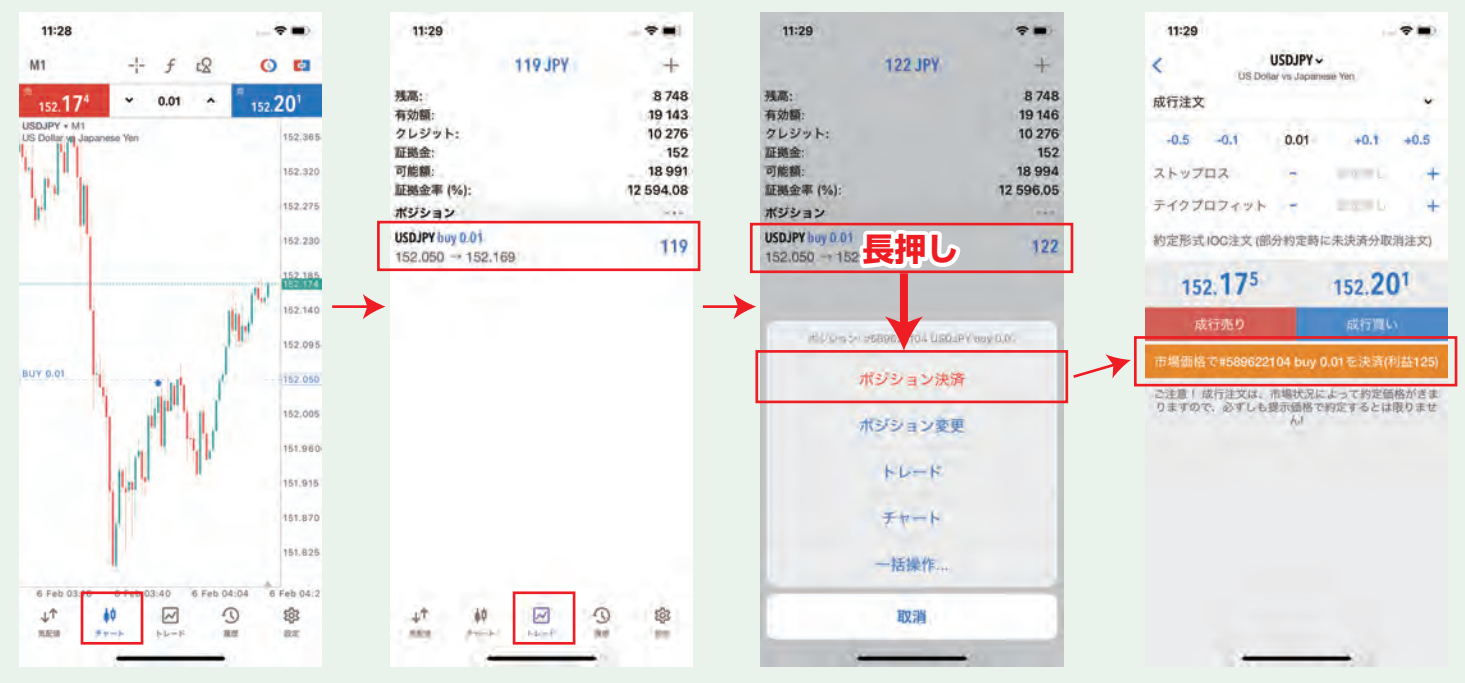

「買い」を入れた取引ですが、チャートを確認 すると、予測通り上がっていました。 利益を確認するため、トレードメニューに進み ます。119円の利益が出てましたので、決済 してみたいと思います。 決済したい取引を長押しして、メニューが表示 されたら、「ポジション決済」をタップすると、 決済画面が表示されます。そこで、オレンジの 箇所をタップすれば決済完了です。

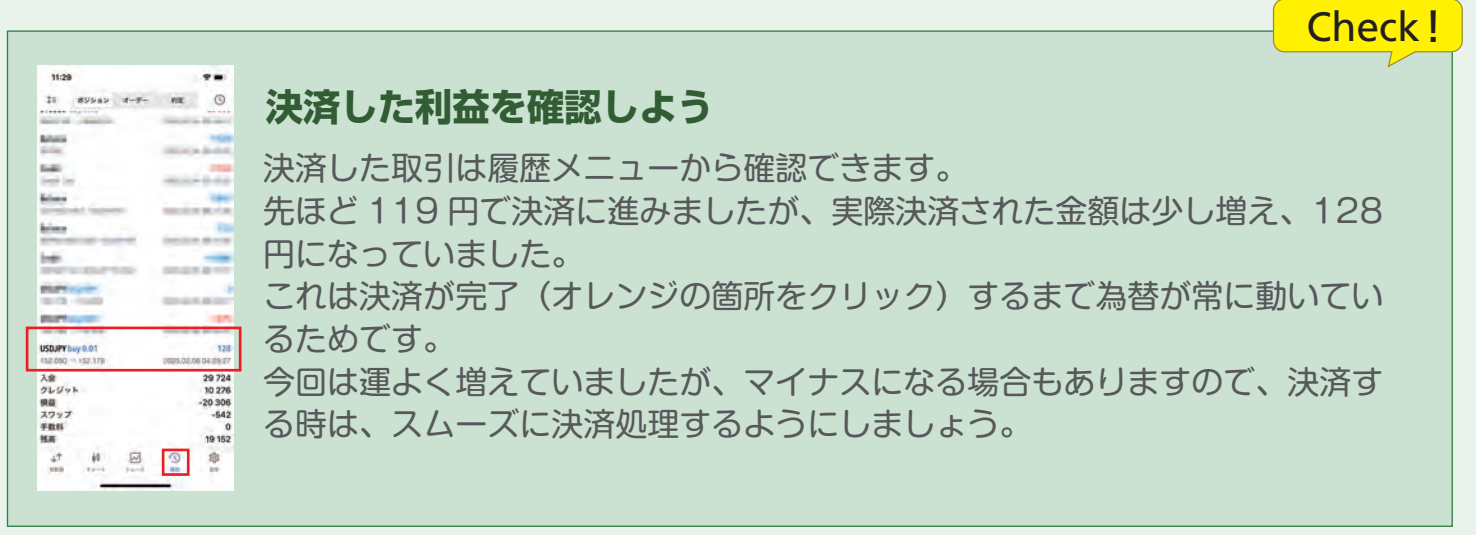

11

# ボーナス・プレゼントのもらい方

# 15,000円ボーナス

15,000 円ボーナスは、本マニュアルの専用 URL から新規に口座を開設いただくと必 ず貰う事ができます。口座開設後、身分証明書、顔認証、住所証明書類の確認が完了す ると付与されます。付与されると、口座に反映され、MT5 もしくは、ユーザー画面で 確認することが可能です。

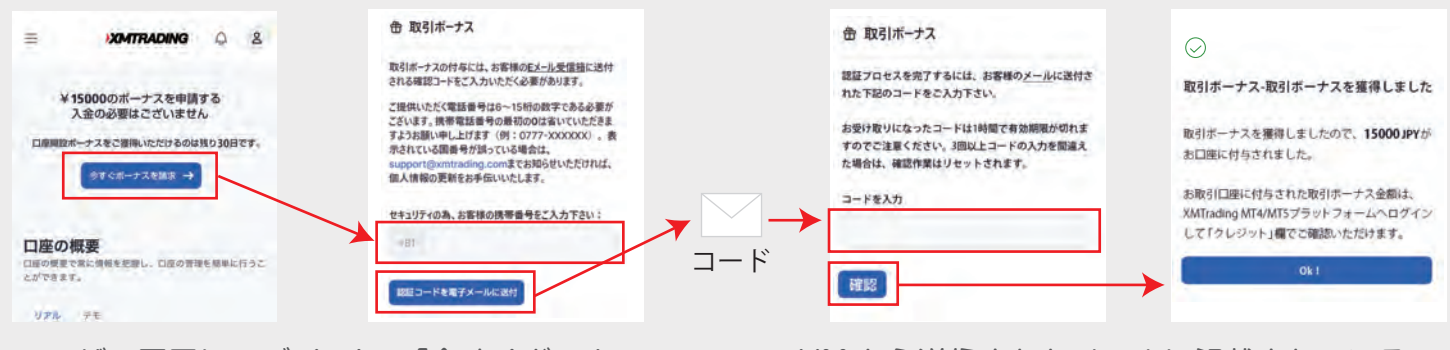

ユーザー画面にログインし、「今すぐボーナス を請求」をタップします。携帯番号を入力し「認 証コードを電子メールに送付」をタップします。 XM から送信されたメールに記載されているコー ドを画面に入力し、「確認」をタップすると、ボー ナス獲得を確認出来る画面が表示されます。

#### 15000 円のボーナスの案内が表示されない方

XM の口座を以前に開設していた場合は、「ボーナスの対象外」となります。初めての口座開設でボーナスの案内が表示されない場合は、XM に問い合わせてみましょう。(会員ページより日本語チャットで問い合わせ頂けます。)

### 肉・米ギフト(事前エントリー)

まずは、こちらのバナーか QR コードからキャンペーンにエントリーしてください! お肉・お米プレゼントは、ボーナスと同じく、新規に口座開設をして本人確認が完了し た後に、1回でもご入金して頂くとお受け取り頂けます。

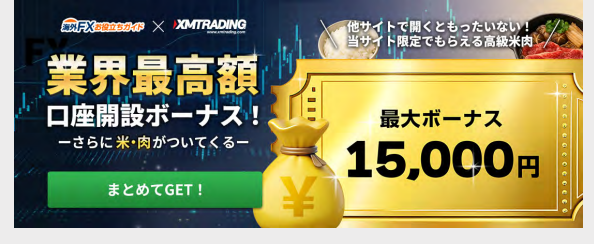

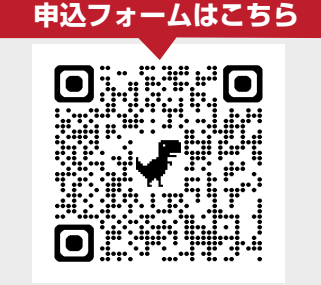

こちらの画像をタップするとフォームが開きます。

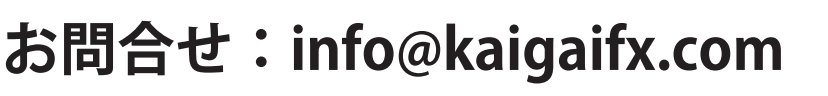

│100溰譴歳!/ ★お役立ちガイト

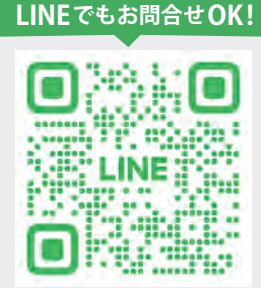